SIDECU Sistema de Información Departamental de Cultura

PASO 1\_ ingresa a la pagina www.culturameta.gov.co

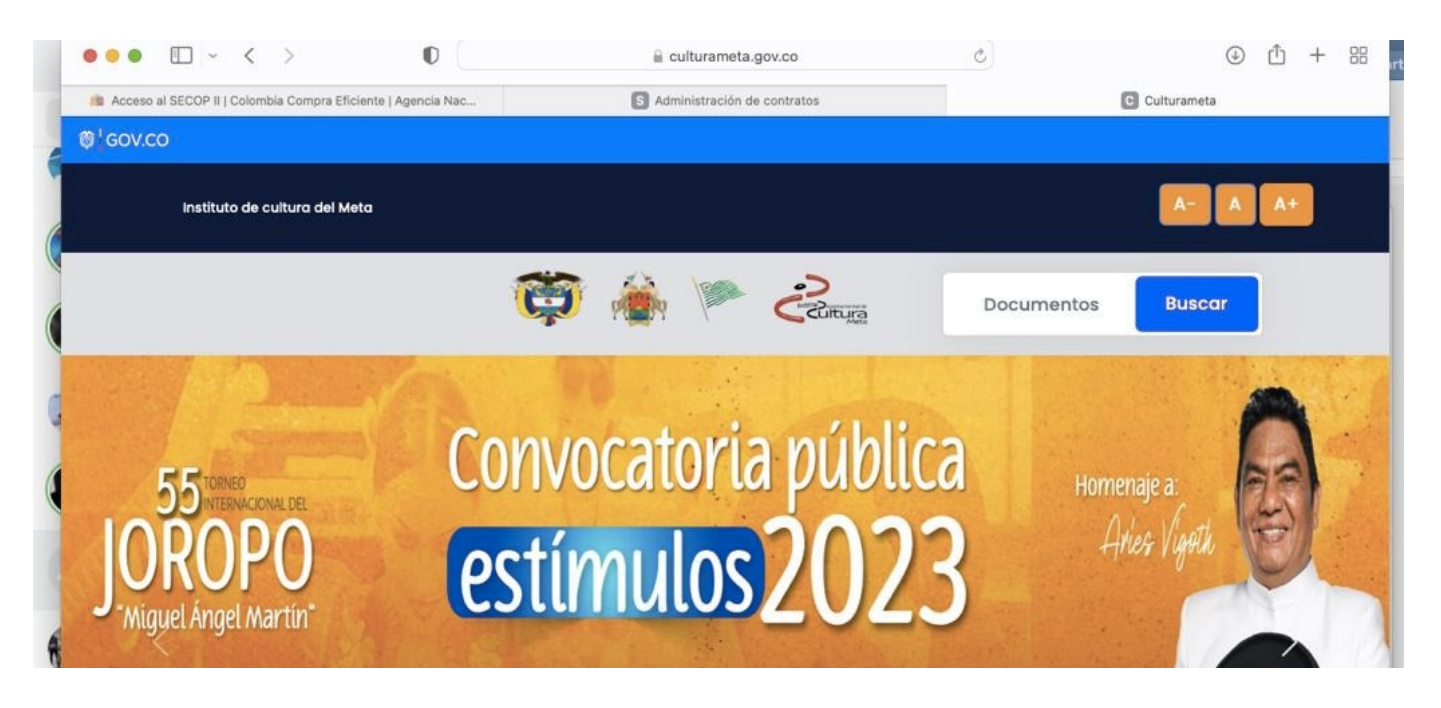

PASO 2\_ ingresa a SERVICIO AL CIUDADANO \_ FORMULARIOS

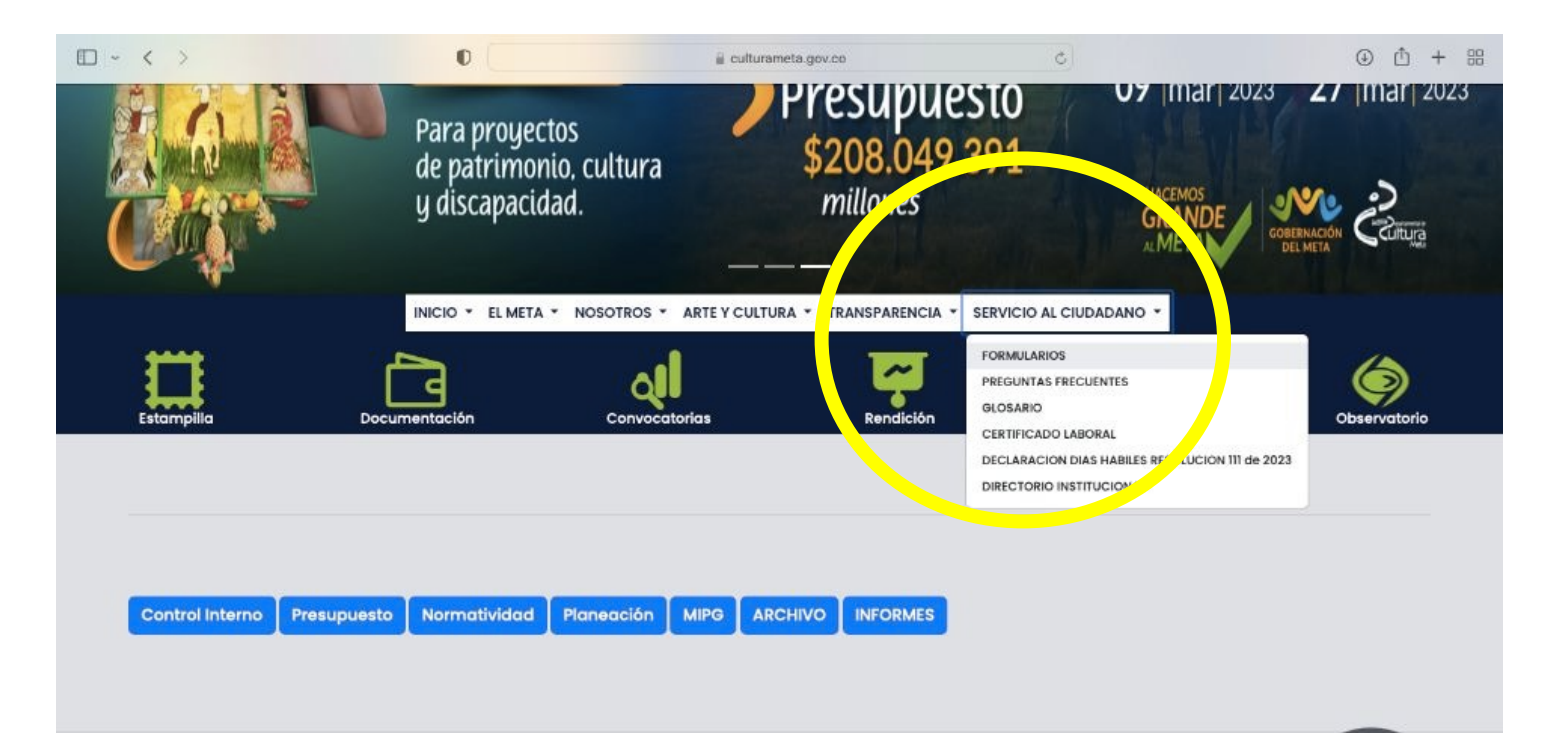

## PASO 3\_ ingresa a REGISTRO SIDECU AGENTES CULTURALES

|                             | INICIO - EL MET   | A - NOSOTROS - ARTE Y CULTUR | A - TRANSPARENCIA - SERVI | CIO AL CIUDADANO 🔻 |        |
|-----------------------------|-------------------|------------------------------|---------------------------|--------------------|--------|
| Estampilla                  | Documentación     | Convocatorias                | Rendición                 | Observatoria       | Torneo |
| FORMULARIOS                 | S                 |                              |                           |                    |        |
| PQRSD<br>ENCUESTA TRANSPARE | NCIA              |                              |                           |                    |        |
| REGISTRO SIDECU DE AN       | GENTES CULTURALES |                              |                           |                    |        |

PASO 4\_ Registra los datos solicitados en el formulario y finaliza con ENVIAR.

| INSTITUTO DEPARTAMENTAL<br>CULTURA DEL META<br>FORMATO DE INSCRIPCIÓN PARA AGENTES                                                                                                  | DE                |  |
|----------------------------------------------------------------------------------------------------|-------------------|--|
| estimulos@culturameta.gov.co Cambiar cuenta                                                                                                    | 0                 |  |
| * Indica que la pregunta es obligatoria                                                                                                    |                   |  |
| Correo electrónico *<br>Tu dirección de correo electrónico                                                                                                    |                   |  |
| Siguiente Página 1 de 5<br>Nunca envies contraseñas a través de Formularios de Google.<br>El formulerio se creó en INSTITUTO DE CULTURA DEL META. <u>Denv</u><br>Google Formularios | Borrar formulario |  |

PASO 5\_Solicita el certificado al correo enunciando su número de identificación, nombres y apellidos.

## sidecu@culturameta.gov.co